## Web端如何进行研发项目编码设置(文档)

用户登录互海通Web端,依次点击进入"库存管理→出库管理"界面,点击"研发项目编码设置", 进入公司参数设置界面:点击"添加编号",填写研发项目编码、描述、排序号,(已经设置的研发 项目编码,可点击编辑进行修改,)然后点击"保存",

| <b>当</b> 》 互海科技                  | ξ I                                                                       | ତ                |                  |        |                                                                                                  | 工作台                                 | 28962 船舶出    | 监控 发现     |                                                            |        | ŧ            | の換系統 🗣 💭 👯 中文                                  |            | <b>⑦ 孙</b> 红梅     |
|----------------------------------|---------------------------------------------------------------------------|------------------|------------------|--------|--------------------------------------------------------------------------------------------------|-------------------------------------|--------------|-----------|------------------------------------------------------------|--------|--------------|------------------------------------------------|------------|-------------------|
| 「库存管理                            | ~                                                                         | 出库管              | <b>音理</b>        |        |                                                                                                  |                                     |              |           |                                                            |        |              |                                                |            |                   |
| 船舶库存                             |                                                                           | 新增               | 研发项目编码设置         | _→2、点击 | "研发项目编码                                                                                          | 设置"                                 |              |           |                                                            |        |              | 搜索关键字                                          |            | <b>投</b> 索 重置     |
| 库存盘点                             |                                                                           | #                | 出库单号             | 物品类型 ▼ | 出库类型 ▼                                                                                           | 出库对象 ▼                              | 出库部门 ▼       | 出库项数      | 领用对象                                                       | 领用部门   | 关联单据 ▼       | 操作时间                                           | 操作人        | 操作                |
| 岸基库存                             |                                                                           | 1                | OL1-SO-P24112801 | 备件     | 修正出库                                                                                             | 互海1号                                | 轮机部          | 1         | 互海1号                                                       | 轮机部    |              | 2024-11-28 13:36:57                            | 孙红梅        | 母出                |
| 库存调拔                             |                                                                           | 2                | OL1-SO-P24112701 | 备件     | 消耗出库                                                                                             | 互海1号                                | 轮机部          | 1         | 互海1号                                                       | 轮机部    |              | 2024-11-27 17:16:42                            | 孙红梅        | 母出                |
| 入库管理                             |                                                                           | 3                | SO-024112701     | 油料     | 调拨出库                                                                                             | 岸基                                  |              | 2         | 互海1号                                                       | 轮机部    | 库存申领         | 2024-11-27 11:14:25                            | 朱俊         | 母出                |
| 出库管理                             |                                                                           | 4                | SO-024111501     | 油料     | 调拨出库                                                                                             | 岸基                                  |              | 2         | 互海1号                                                       | 轮机部    | 库存申领         | 2024-11-15 09:42:36                            | 潘俊杰        | 母出                |
| 出入库明细<br>1、依次点击                  | 进入出库                                                                      | 5<br><b>宇管理界</b> | SO-S24111103     | 物料     | 消耗出库                                                                                             | 岸基                                  | 其他部门         | 1         | 岸基                                                         | 其他部门   |              | 2024-11-11 17:27:39                            | 孙红梅        | 导出                |
| ☆ 采购管理                           | >                                                                         | 6                | SO-S24111102     | 物料     | 调拨出库                                                                                             | 互海2号                                | 轮机部          | 1         | 互海1号                                                       | 轮机部    | 库存调拨         | 2024-11-11 16:47:19                            | 孙红梅        | 母出                |
| 船舶服务                             | >                                                                         | 7                | SO-S24111101     | 物料     | 调拨出库                                                                                             | 互海2号                                | 轮机部          | 2         | 互海1号                                                       | 轮机部    | 库存调拨         | 2024-11-11 16:36:30                            | 孙红梅        | <b>台田</b>         |
|                                  |                                                                           |                  |                  |        |                                                                                                  |                                     |              |           |                                                            |        |              |                                                |            |                   |
|                                  |                                                                           |                  |                  |        |                                                                                                  |                                     | 公司参到         | 设直        |                                                            |        |              |                                                |            | $\mathbf{\times}$ |
|                                  |                                                                           |                  |                  |        |                                                                                                  |                                     |              |           |                                                            | 法情写研   | 发话日编码        | а. <b>1</b>                                    | ₽ <b>₩</b> | 田田                |
| 3 1                              | 占土                                                                        | "沃               | 动编号"             | 植它     | 研发而日                                                                                             | 日编码                                 | 描述 ‡         | 非这是       | <b>伏⊟占</b> ∄                                               | · "保友  | //x=x======= |                                                | 2.37       | ±Η                |
|                                  | ,,,,,,,,,,,,,,,,,,,,,,,,,,,,,,,,,,,,,,,                                   | 10               |                  | 1 74 7 | WINCON L                                                                                         |                                     | THE .        | 17, 7, 7, | MANNU                                                      | L NKIJ |              |                                                |            |                   |
|                                  |                                                                           |                  |                  |        |                                                                                                  |                                     | - + ·        |           |                                                            |        |              |                                                |            |                   |
| ł                                | 研发项                                                                       | 页目编              | 扁码               |        | ÷                                                                                                | 描述                                  | 1            |           | 排序号                                                        |        |              | 操作                                             |            |                   |
| 1                                | 研发项                                                                       | 页目练              | 扁码               |        | :                                                                                                | 描述                                  | 1 XT br      |           | 排序号                                                        |        |              | 操作                                             | -          |                   |
| ,                                | 研发项                                                                       | 页目练              | 扁码               |        | :                                                                                                | 描述                                  | + 添加         | 编号        | 排序号                                                        |        |              | 操作                                             | 1          |                   |
| 请填                               | 研发功                                                                       | 页目练              | 扁码               |        | :<br>                                                                                            | 描述                                  | + 添加         | )编号       | <b>排序号</b><br>请填写                                          |        |              | <b>操作</b><br>保存   取消                           | Ť          |                   |
| 请填                               | <b>研发功</b><br>写                                                           | 页目编              | 扁码               |        |                                                                                                  | 描述                                  | + 添加         | 編号        | <b>排序号</b><br>请填写                                          |        |              | 操作                                             | Ŷ          |                   |
| 请填                               | <b>研发功</b><br>写                                                           | 页目编              | 扁码               |        | :<br>                                                                                            | 描述                                  | + 添加         | 編号        | <b>排序号</b><br>请填写                                          |        |              | 操作                                             | ý          |                   |
| 请填                               | <b>研发功</b><br>湾                                                           | 页目编              | 扁码               |        | :<br>]<br>[ <sup>11</sup> ]                                                                      | <b>描述</b>                           | + 添加         | ·编号       | <b>排序号</b>                                                 |        |              | <b>操作</b><br>保存   取消<br>编辑   停用                |            |                   |
| 请填                               | 研发功<br>写<br>8888                                                          | 页目编              | 扁码               |        | :<br>1<br>1<br>1<br>1<br>1<br>1<br>1<br>1<br>1<br>1<br>1<br>1<br>1<br>1<br>1<br>1<br>1<br>1<br>1 | <b>描述</b><br>青填写<br>未音测试            | + 添加         | i编号       | <b>排序号</b><br>请填写<br>1                                     |        |              | <b>操作</b><br>保存   取消<br>编辑   停用                | j l        |                   |
| 请填<br>互海<br>1111                 | 研发功<br>(1)<br>(1)<br>(1)<br>(1)<br>(1)<br>(1)<br>(1)<br>(1)<br>(1)<br>(1) | 页目编              | 扁码               |        | :<br>                                                                                            | <b>描述</b><br><sup>青填写</sup><br>ト音测试 | + 添加         | 编号        | <b>排序号</b><br>请填写<br>1<br>100                              |        |              | 操作<br>保存   取消<br>编辑   停用<br>编辑   停用            |            |                   |
| 请填<br>互海<br>1111                 | 研发功<br>[8888<br>1                                                         | 页目编              | 扁码               |        | :<br>                                                                                            | <b>描述</b>                           | + 添加         | )編号       | <b>排序号</b><br>请填写<br>1<br>100                              |        |              | 操作<br>保存   取消<br>编辑   停用<br>编辑   停用            |            |                   |
| 请填<br>互海<br>1111                 | 研发功<br>高888<br>11                                                         | <b>页目</b> 编      | 扁码               |        | - 1                                                                                              | <b>描述</b>                           | + 添加         | )编号       | <b>排序号</b>                                                 |        |              | 操作<br>保存 取消<br>编辑 停用<br>编辑 停用                  |            |                   |
| 请填<br>互海<br>1111                 | 研发功<br>(8888<br>(1<br>2                                                   | <b>页目</b> 编      | <b>扁</b> 码       |        | :<br>                                                                                            | <b>描述</b><br>青填写<br>未音测试            | + 添加         | i编号       | <b>排序号</b><br>请填写<br>1<br>100<br>100                       |        |              | 操作<br>保存   取消<br>编辑   停用<br>编辑   停用<br>编辑   停用 |            |                   |
| 请填<br>互海<br>1111<br>2222<br>3333 | 研发功<br>第<br>8888<br>11<br>2<br>33                                         | <b>页目</b> 编      | <b>高</b> 码       |        | :<br>]<br>[]<br>[]<br>[]<br>[]<br>[]<br>[]<br>[]<br>[]<br>[]<br>[]<br>[]<br>[]<br>[              | 描述<br><sup>青填写</sup><br>F音测试        | + 添加         | 编号        | <b>排序号</b><br>请填写<br>1<br>100<br>100<br>200                |        |              | 操作<br>保存   取消<br>编辑   停用<br>编辑   停用<br>编辑   停用 |            |                   |
| 请填<br>互海<br>1111<br>2222<br>3333 | 研发功<br>高部888<br>1<br>333                                                  | <b>页目</b> 编      | <b>高</b> 码       |        | :<br>】<br>〔<br>〕                                                                                 | 描述                                  | + 添加<br>+ 添加 | 编号        | <b>排序号</b><br>请填写<br>1<br>100<br>100<br>200<br><b>"编辑"</b> | 可讲行    | <br>修改 <     | 操作<br>保存   取消<br>编辑   停用<br>编辑   停用            |            |                   |

说明:

设置完成后,审批人员审批出库单时即可选择关联研发项目编码。如下图:

## 出库单 审批中

| 出库单               | 号:OL1-SO-P241 | 12801    |      |                   |      |      |      |      |                  |          |    |          |  |
|-------------------|---------------|----------|------|-------------------|------|------|------|------|------------------|----------|----|----------|--|
| <b>出库对象:</b> 互海1号 |               |          |      | <b>台F门:</b> 轮机部   |      |      |      |      | 出库日期: 2024-11-28 |          |    |          |  |
| 物品类               | 型: 备件         |          |      | <b>出库类型:</b> 修正出库 |      |      |      |      | 关联单据: 无          |          |    |          |  |
| 出库顶               | 数: 1          |          |      | <b>领用对象:</b> 互海1号 |      |      |      |      | <b>领用部门:</b> 轮机部 |          |    |          |  |
| 出库单               | 审批人员审批出库单时,可  |          |      |                   |      |      |      | 时,可选 | 择关联研发项目编码        |          |    |          |  |
| 物品明               | 钿 (1)         |          |      |                   |      |      |      |      |                  |          |    |          |  |
| #                 | 备件名称          | 代号/规格/图号 | 所属部件 | 设备名称/型号/厂商        | 计量单位 | 当前库存 | 出库数量 | 供应商  | 不含税单价            | 不含税总价    | 备注 | 研发项目编码 📝 |  |
| 1                 | 泵体部件 ①        | 0        | 泵体部件 | 泵/2C150 VIB2/汉姆沃斯 | 件    | 2    | 1    |      | CNY 0.00         | CNY 0.00 |    | 青选择      |  |
|                   |               |          |      |                   |      |      |      |      |                  |          |    | 互海888    |  |
|                   |               |          |      |                   |      |      |      |      |                  |          |    | 11111    |  |
| 单据进               | 度             |          |      |                   |      |      |      |      |                  |          | Ť  | 2222     |  |

## 

○ 审批 — 采购专员 ①